# eLABS COV2PCR Module

Nicola Michau - 10 September 2020

### Ward Creation

#### Adding a Ward to a Facility

| Service Point For    | rm                   |        |        |
|----------------------|----------------------|--------|--------|
| GPS Longitude        | CI CO.81             |        |        |
| GPS Latitude         | -33.8493             |        |        |
| Service Point Type   | HealthCareFacility ~ |        |        |
| Hierarchy Levels     | Sub-District ~       |        |        |
| Service Point Parent | Demo Sub-District 🗸  |        |        |
| Ruhmit               |                      |        |        |
| Submit               |                      |        |        |
| Service Points       |                      |        |        |
| Service Points       |                      | ✓ Name | ≎ Code |

\*\*\*

#### Adding a Ward to a Facility

| Ward Form                                       | 1                                                     |                                                                                  |                                                                      |                                          |
|-------------------------------------------------|-------------------------------------------------------|----------------------------------------------------------------------------------|----------------------------------------------------------------------|------------------------------------------|
| Name                                            | Nicola HCF                                            |                                                                                  |                                                                      |                                          |
| Code                                            | 1992                                                  | 1992                                                                             |                                                                      |                                          |
| Description                                     |                                                       |                                                                                  |                                                                      |                                          |
| Code                                            |                                                       |                                                                                  |                                                                      |                                          |
|                                                 |                                                       |                                                                                  |                                                                      |                                          |
| Submit                                          | Cancel                                                |                                                                                  | J                                                                    |                                          |
| Submit<br>Wards                                 | Cancel                                                |                                                                                  | Search                                                               |                                          |
| Submit<br>Wards                                 | Cancel                                                | ~ Code                                                                           | Search<br>\$ Description                                             | otion                                    |
| Submit<br>Wards<br>Edit                         | Cancel                                                | <ul> <li>Code</li> <li>alxW3</li> </ul>                                          | Search  Contract Search  Alexander Test1                             | otion                                    |
| Submit<br>Wards<br>Edit<br>Edit                 | Cancel<br>Archive<br>Archive                          | <ul> <li>Code</li> <li>alxW3</li> <li>NW1</li> </ul>                             | Search  Search  Alexander Test1  NicoalWard1                         | wards that are link                      |
| Submit<br>Wards<br>Edit<br>Edit<br>Edit         | Cancel Archive Archive Archive Archive                | <ul> <li>Code</li> <li>alxW3</li> <li>NW1</li> <li>NW2</li> </ul>                | Search<br>⇒ Descrip<br>Alexander Test1<br>NicoalWard1<br>NicolaWard2 | Wards that are linke<br>to the facility. |
| Submit<br>Wards<br>Edit<br>Edit<br>Edit<br>Edit | Cancel Cancel Archive Archive Archive Archive Archive | <ul> <li>✓ Code</li> <li>aixW3</li> <li>NW1</li> <li>NW2</li> <li>NW3</li> </ul> | Search                                                               | Wards that are linke<br>to the facility. |

### Full Order Entry Permissions

|                                                                                                    | S ServiceProviders given Full<br>Order Entry permissions.                                                                                                    |   |                      |                        |          | Close                              |                                                                                                    |
|----------------------------------------------------------------------------------------------------|----------------------------------------------------------------------------------------------------|---|----------------------|------------------------|----------|------------------------------------|----------------------------------------------------------------------------------------------------|
| Home   Page   Dashboards   Dashboards   Manage   Data   Data   User   Managemen   User   Managemen | Service Point For<br>Implementation Partner<br>Go Live Date<br>GPS Longitude<br>GPS Latitude<br>Service Point Type<br>Hierarchy Levels<br>Submit Cancel<br>Service Points | m | move<br>rder<br>ntry | \$ <b>Code</b><br>1992 | ≎ Funder | comment     Order entry     active | Click on "Add<br>Order Entry", then<br>a pop-up will<br>appear that<br>indicates the<br>number of users<br>that are granted<br>the permission.<br>Should you like to<br>change the<br>permissions for<br>individual users,<br>please navigate to<br>that<br>serviceprovider. |

## Servicepoint: Healthcare Facility

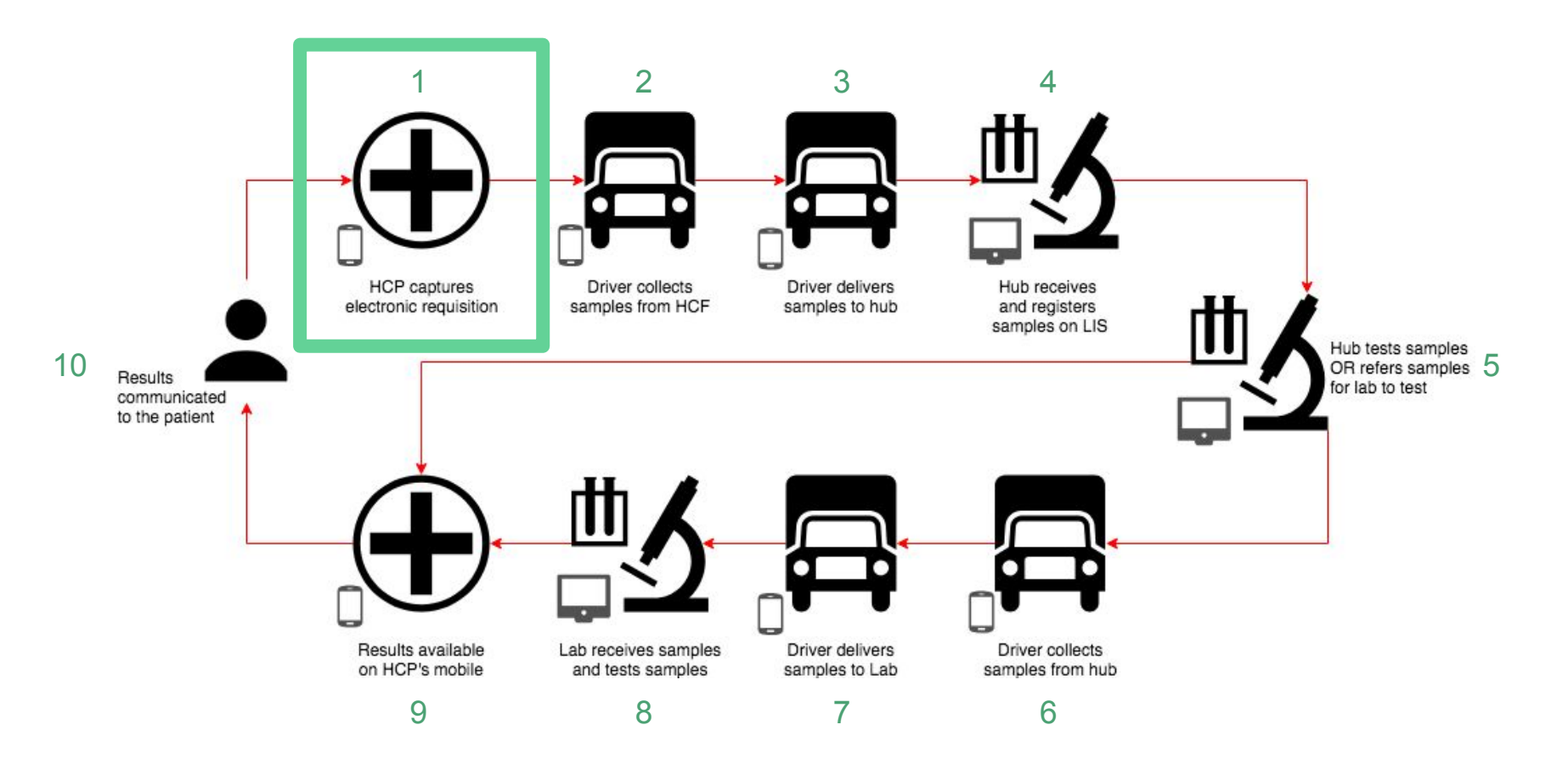

# Log Requisition: NO "Full Order Entry" Permission

#### Log Requisition (create batch)

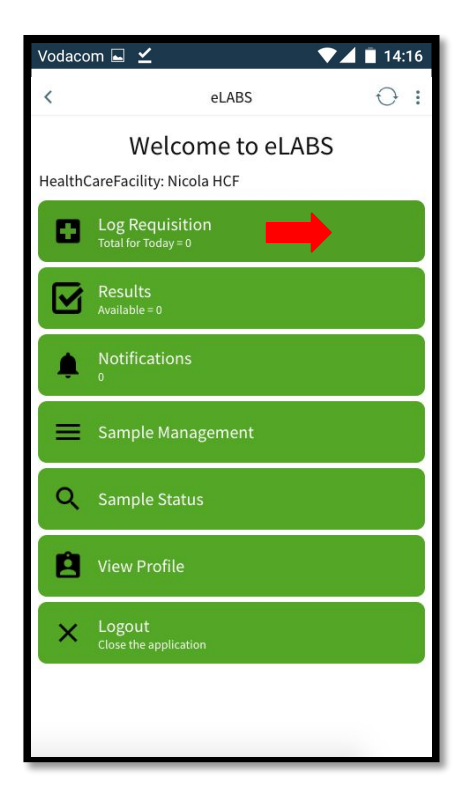

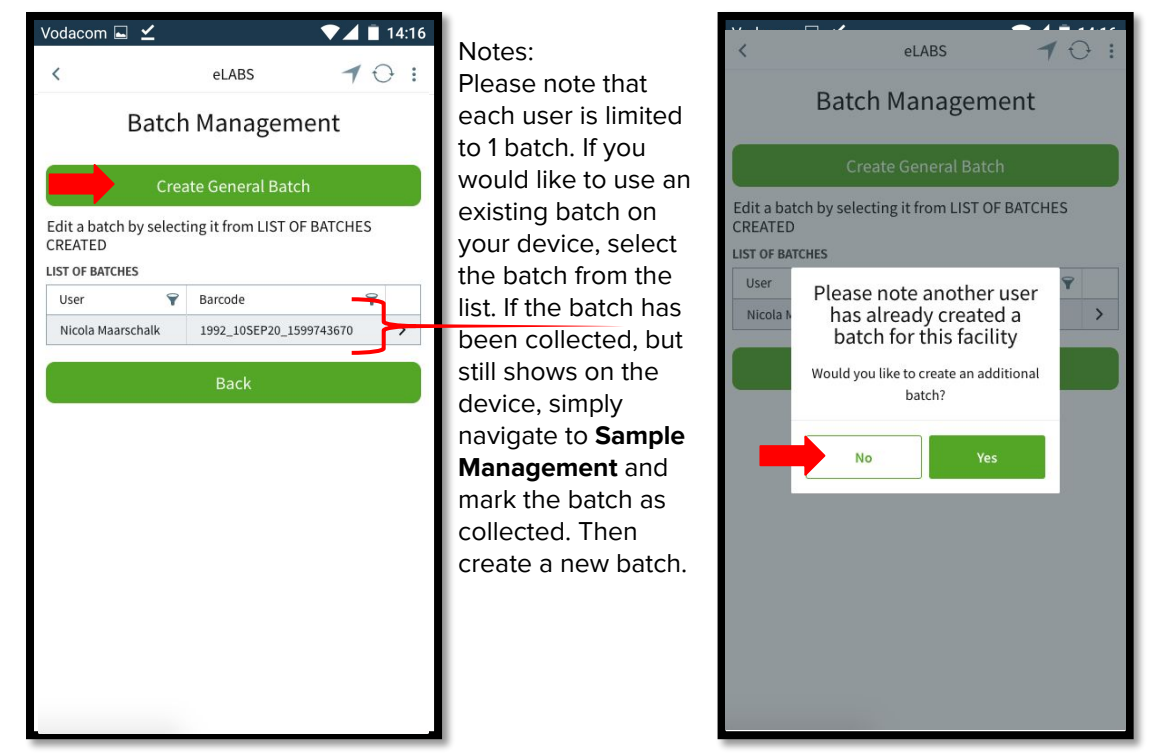

#### Log Requisition (add samples to general batch)

| Vodacom 🗔 🖌 💿 14:16                    |                 |                   |             |  |  |  |  |  |
|----------------------------------------|-----------------|-------------------|-------------|--|--|--|--|--|
| <                                      | eL              | ABS               | $\ominus$ : |  |  |  |  |  |
| Sample Management                      |                 |                   |             |  |  |  |  |  |
| Batch Barcode: 1992_10SEP20_1599745729 |                 |                   |             |  |  |  |  |  |
| Add Sample                             |                 |                   |             |  |  |  |  |  |
| Remove a sample<br>SAMPLES IN BATC     | by selecti<br>H | ng it from LIST ( | DF          |  |  |  |  |  |
| LIST OF SAMPLES                        |                 |                   |             |  |  |  |  |  |
| Barcode                                | ۷               | Test Type         | 9           |  |  |  |  |  |
| No items to displa                     | у               |                   |             |  |  |  |  |  |
|                                        | D               | one               |             |  |  |  |  |  |
|                                        | В               | ack               |             |  |  |  |  |  |
|                                        |                 |                   |             |  |  |  |  |  |
|                                        |                 |                   |             |  |  |  |  |  |
|                                        |                 |                   |             |  |  |  |  |  |
|                                        |                 |                   |             |  |  |  |  |  |
|                                        |                 |                   |             |  |  |  |  |  |
|                                        |                 |                   |             |  |  |  |  |  |
|                                        |                 |                   |             |  |  |  |  |  |

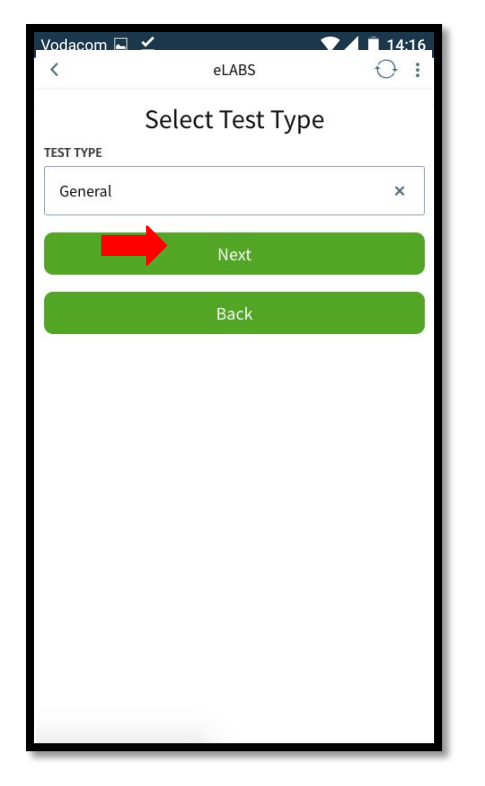

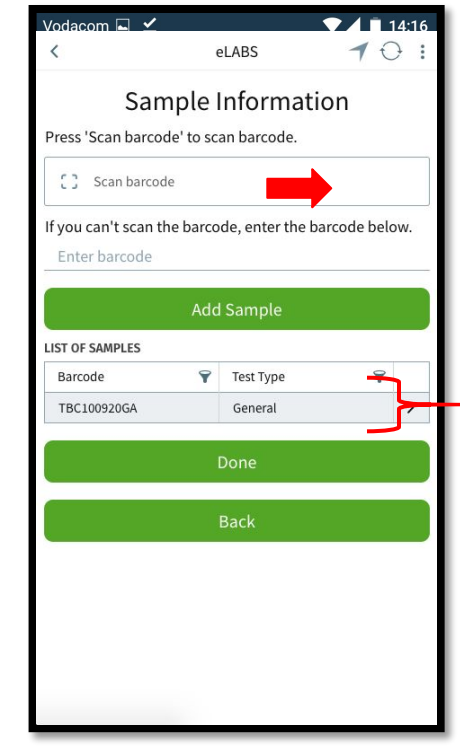

#### Log Requisition (confirm sample)

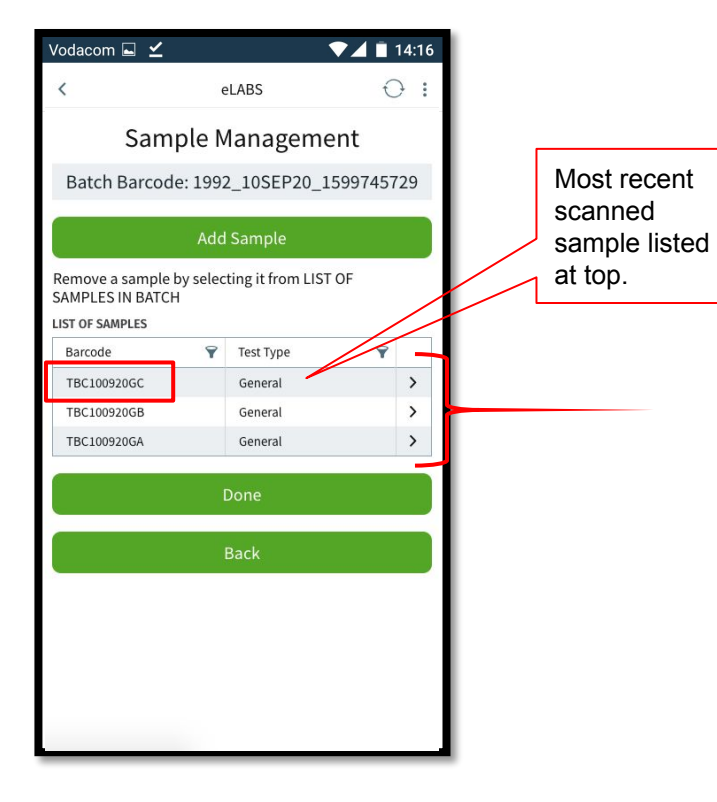

Ð

# Log Requisition: "Full Order Entry" Permission

#### Log Requisition (create a COVID-19 batch)

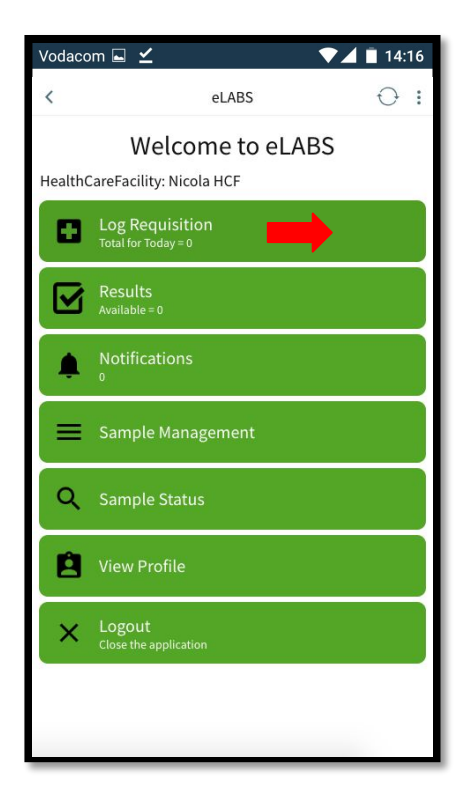

| Vodacom 🖬 🗹                    |                                   | $\checkmark$      | 14:16 |                                                                               |  |
|--------------------------------|-----------------------------------|-------------------|-------|-------------------------------------------------------------------------------|--|
| <                              | $\ominus$ :                       | Notes             |       |                                                                               |  |
| Ba                             | Pleas<br>each<br>to 1 ba<br>type. |                   |       |                                                                               |  |
|                                |                                   |                   |       |                                                                               |  |
| Edit a batch by sel<br>CREATED |                                   | like to<br>existi |       |                                                                               |  |
| Barcode 💡                      | Test Type 🏾 🍞                     | Sample Type       | Ŷ     | your o                                                                        |  |
| No items to displa             | у                                 |                   |       | the b                                                                         |  |
| C.                             | Back                              |                   |       | list. If                                                                      |  |
|                                |                                   |                   |       | been<br>still sł<br>devic<br>navig<br><b>Mana</b><br>mark<br>collec<br>create |  |

e note that user is limited atch per batch If you would o use an ng batch on device, select atch from the the batch has collected, but nows on the e, simply ate to Sample gement and the batch as ted. Then e a new batch.

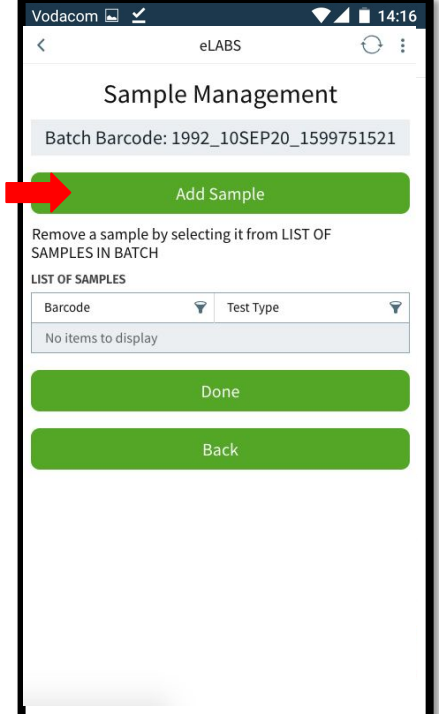

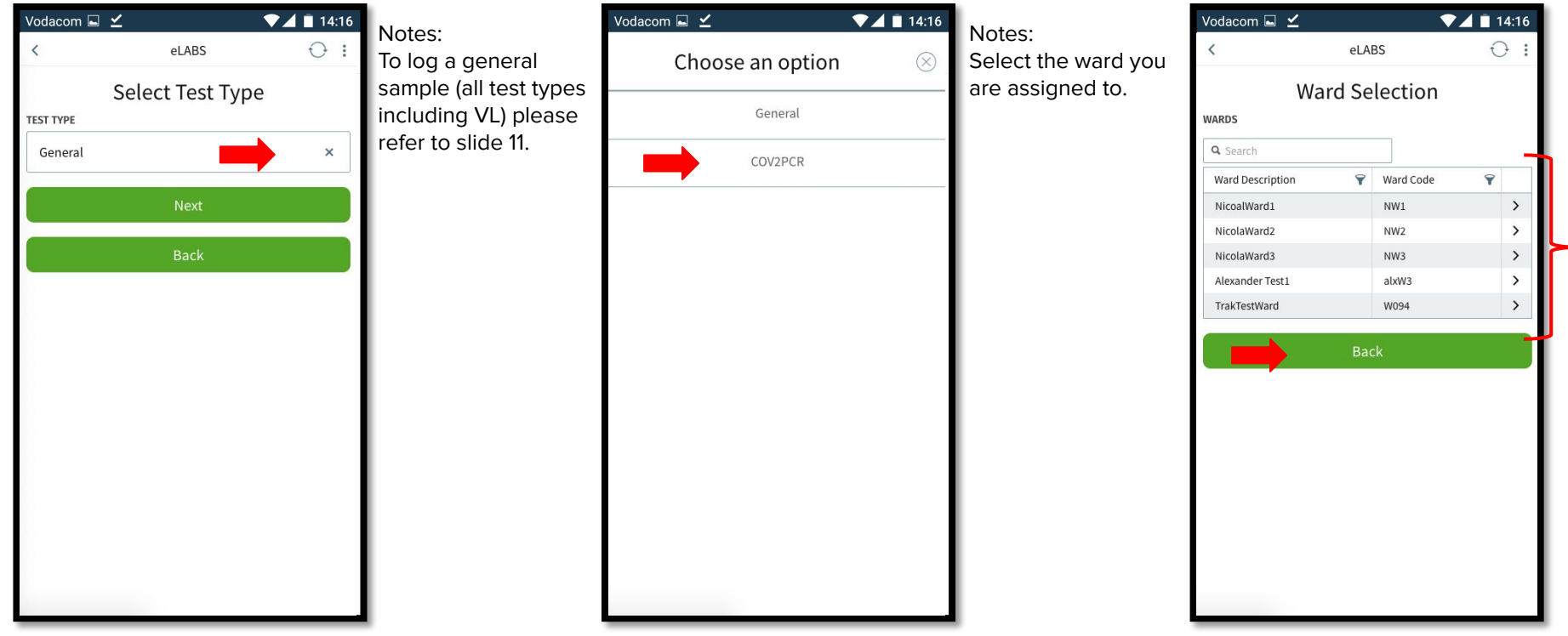

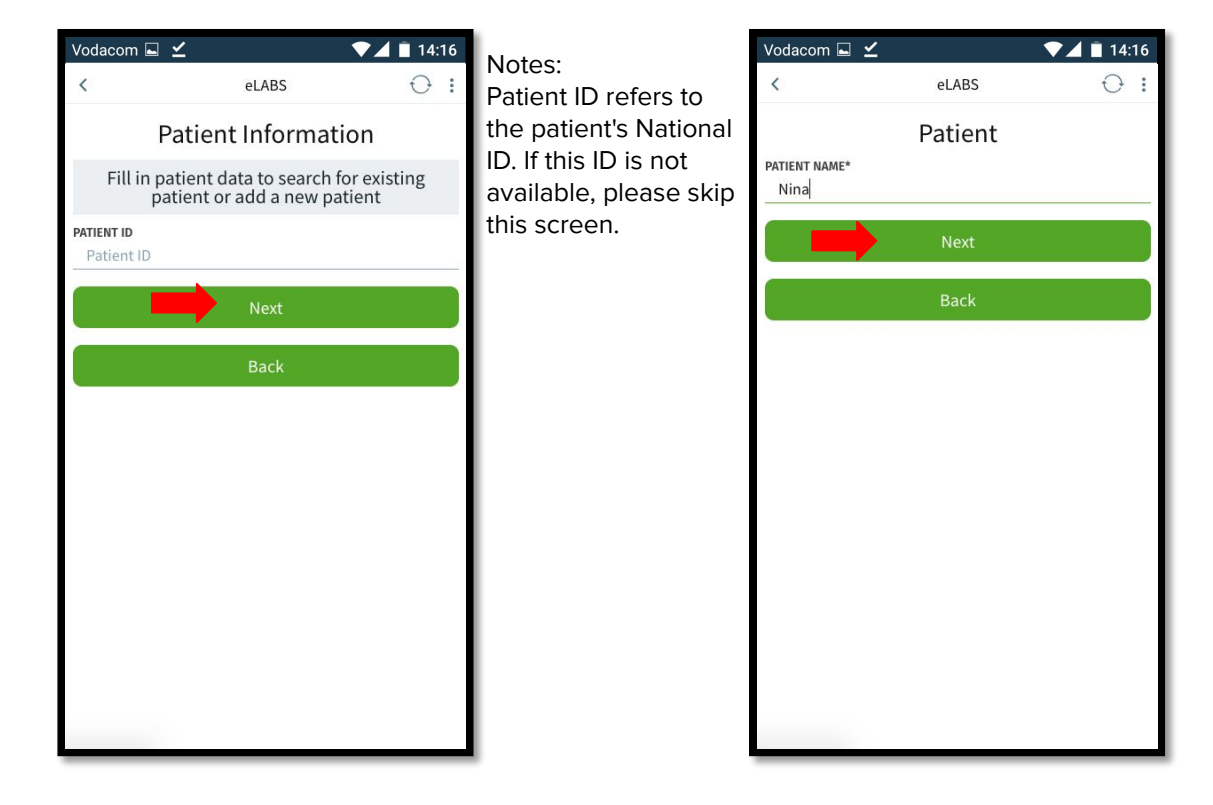

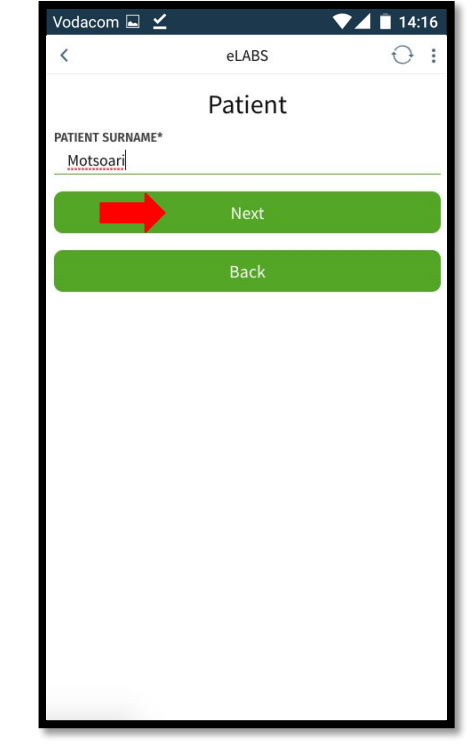

| Vodacom 🖬 🗹     |         | ▼⊿ 🖹 14:16 |
|-----------------|---------|------------|
| <               | eLABS   | ⊖ :        |
|                 | Patient |            |
| PATIENT GENDER* |         |            |
| Female          |         | ×          |
|                 |         |            |
|                 | Next    |            |
|                 | Back    |            |
|                 |         |            |
|                 |         |            |
|                 |         |            |
|                 |         |            |
|                 |         |            |
|                 |         |            |
|                 |         |            |
|                 |         |            |
|                 |         |            |
|                 |         |            |
|                 |         |            |
|                 |         |            |

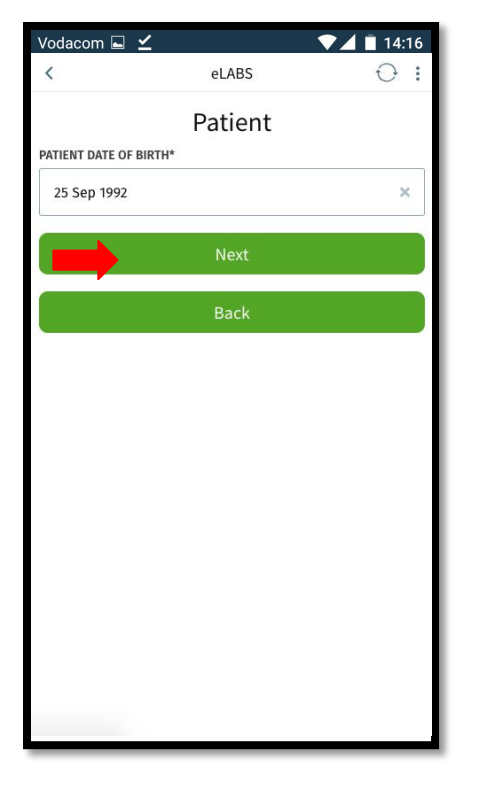

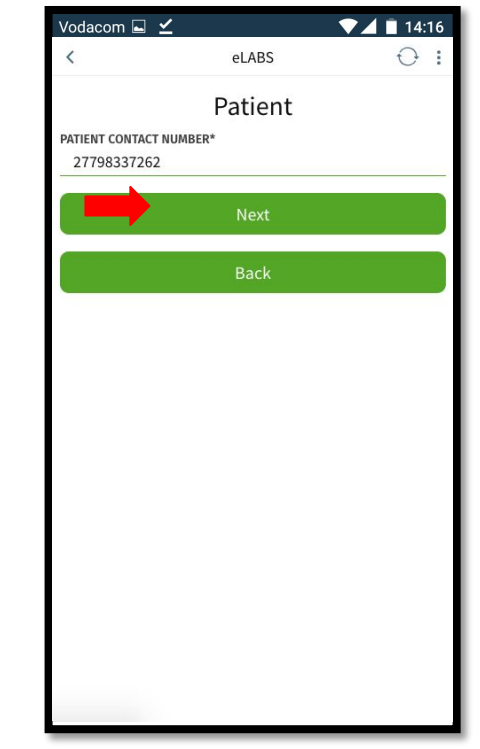

| Vodacom 🖬 🗹       |                    | ▼⊿ 🖹 14:16 |
|-------------------|--------------------|------------|
| <                 | eLABS              | $\odot$ :  |
|                   | Patient            |            |
| 22 Church Street, | Stellenbosch, 7550 |            |
|                   | Next               |            |
|                   | Back               |            |
|                   |                    |            |
|                   |                    |            |
|                   |                    |            |
|                   |                    |            |
|                   |                    |            |
|                   |                    |            |
|                   |                    |            |
|                   |                    |            |
|                   |                    |            |
|                   |                    |            |

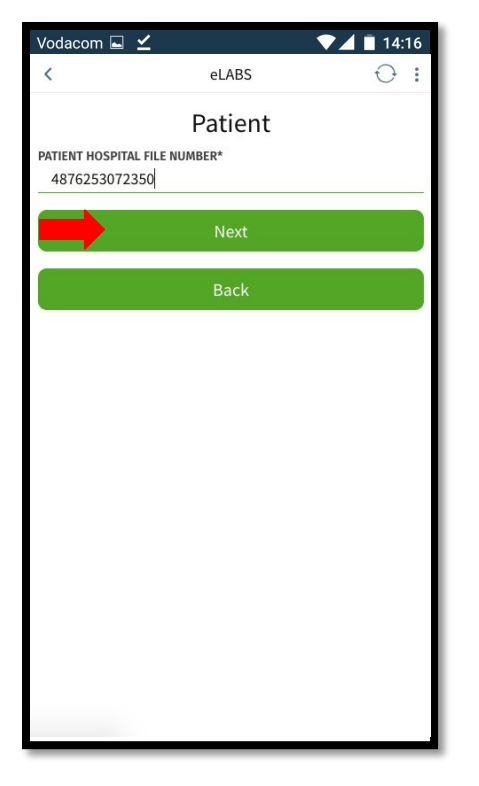

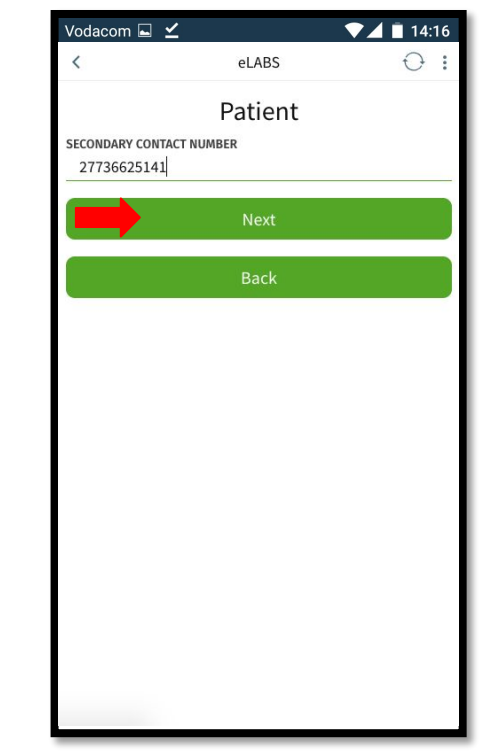

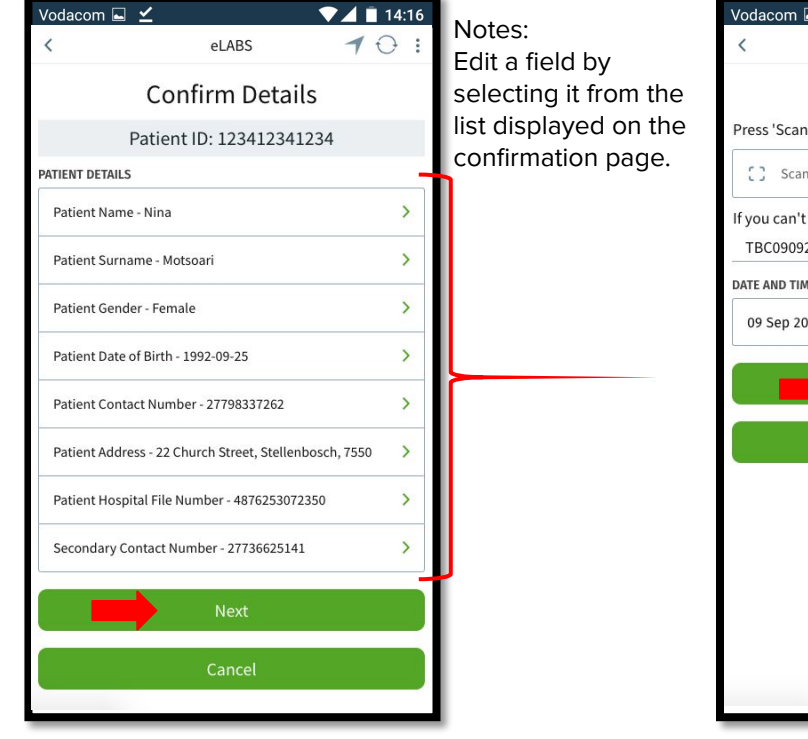

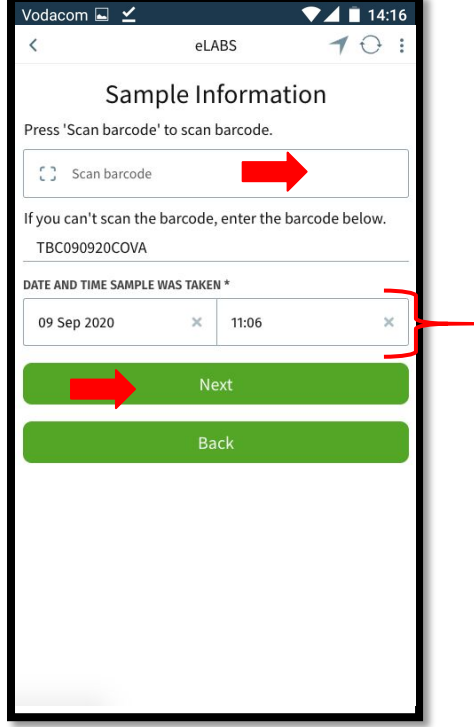

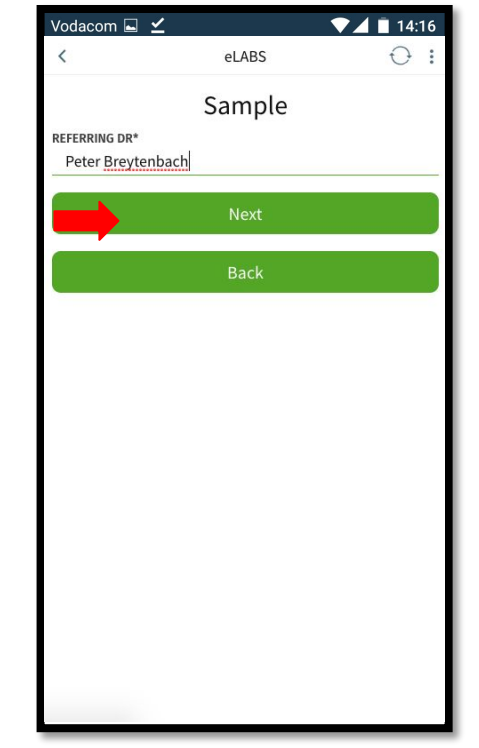

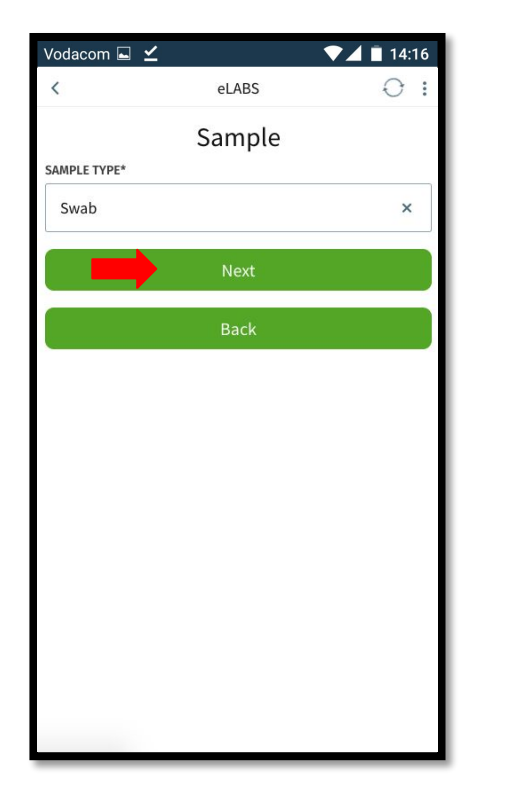

| Vodacom 🖬 🗹                   |                                   | ▼⊿ 🖬 14:16    | Notoci                | Vodacom ⊾                     | l <b>∠</b>                          | 💎 🖊 🔳 14:1     |  |
|-------------------------------|-----------------------------------|---------------|-----------------------|-------------------------------|-------------------------------------|----------------|--|
| <                             | eLABS                             | ◀ ↔ :         | Fdit a field by       | <                             | eLABS                               | 10             |  |
| (                             | Confirm Detail                    | s             | selecting it from the |                               | Confirm Deta                        | ils            |  |
| Sample Barcode: TBC090920COVA |                                   |               | list displayed on the | Sample Barcode: TBC090920COVA |                                     |                |  |
| Date and tir                  | me sample was take<br>11:06:00 AM | en: 9/9/2020, |                       | Date and                      | d time sample was ta<br>11:06:00 AM | ken: 9/9/2020, |  |
| SAMPLE DETAILS                |                                   | _             |                       | SAMPLE DETAIL                 | S                                   |                |  |
| Referring Dr - Pe             | ter Breytenbach                   | >             |                       | Referrin                      | You have success                    | fully >        |  |
| Sample Type - Sv              | wab                               | >             |                       | Sample                        | logged an electro<br>requisition.   | onic >         |  |
|                               | Next                              |               |                       |                               | With barcode: TBC090920             | ICOVA          |  |
|                               | Cancel                            |               |                       |                               | ок                                  |                |  |
|                               |                                   |               |                       |                               |                                     | - 22           |  |
|                               |                                   |               |                       |                               |                                     |                |  |
|                               |                                   |               |                       |                               |                                     |                |  |
|                               |                                   |               |                       |                               |                                     |                |  |
|                               |                                   |               |                       |                               |                                     |                |  |
|                               |                                   |               |                       |                               |                                     |                |  |
|                               |                                   |               |                       |                               |                                     |                |  |